## **Change District Password**

The Librarian or Library Assistant can look up your password and they can change it for you. If you want to change it, you must know your current password.

- 1. Open Chrome and type <u>http://webmanager</u> in the address bar and press the Enter key.
- 2. Type your user name and current password and click Login.

| <b>A</b>           |             |
|--------------------|-------------|
| WebManager Sign In | User Name * |
|                    | Password *  |
|                    | Login       |

3. Click on your username on the top right of the page and click My Account.

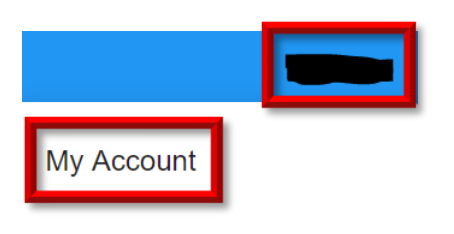

4. Password criteria

## Password Must Have • Minimum Length 9 • Maximum Length 15 • Complexity should be at least 3 of the following rules 1. Upper Case 2. Lower Case 3. Number 4. Special Character: []()!?\_#%\* The Password Cannot Contain • Spaces • Non-English characters • Do not use your user name for any part of the password.

5. Type your current password, new password and confirm new password. Click Save.

| Current Password *     |  |  |
|------------------------|--|--|
| New Password *         |  |  |
| Confirm New Password * |  |  |
| Save                   |  |  |

- 6. You'll see the message "Currently in Process of Changing Password". It should change to "Synced New Password. If it takes longer than 10 minutes, ask a Librarian or Library Assistant to change it for you.
- 7. Close Webmanager.